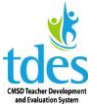

The evaluator will schedule the dates for the pre-conference, observation, and post conference in the portal. The teacher will receive email notification that these dates have been scheduled. The teacher should then review the dates and times and can request a different date and time if necessary. While the evaluator makes the final decision on the date and time of the observation, the teacher is able to request a particular class period and that request should be granted if feasible.

You will receive an email once the dates have been scheduled in the portal.

Dear test Professional103,

Your evaluator has scheduled your announced observation pre-conference, observation, and post conference meetings as part of your formal observation process. <u>Click here to access 2015-2016 Teacher for test Professional103</u> to review your calendar. If you need to confirm or adjust dates and times, please go to that step in the process. You cannot change the dates and times from the calendar page.

### \*\*Please disregard the 2015-16 dates. They are just examples.

Log in to Great Teachers & Great Leaders to see the dates and time selected by your evaluator. **Click My Evaluations.** 

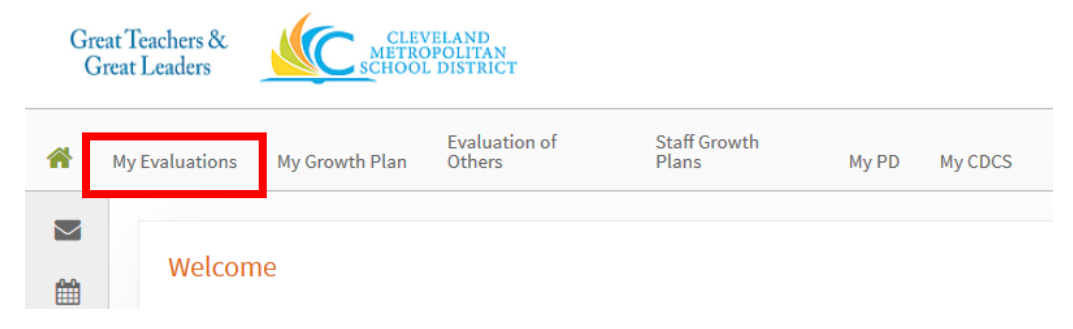

### Click the 2017-18 Teacher plan.

**My Evaluations** 

| Current Evaluations | Archived Evaluations |
|---------------------|----------------------|
| 😵 2015-2016 Te      | acher                |

Click Contains 9 activities under Announced Observation.

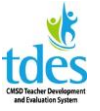

Announced Observation

### Click 2017-18 FAO Scheduling – Teacher Reviews

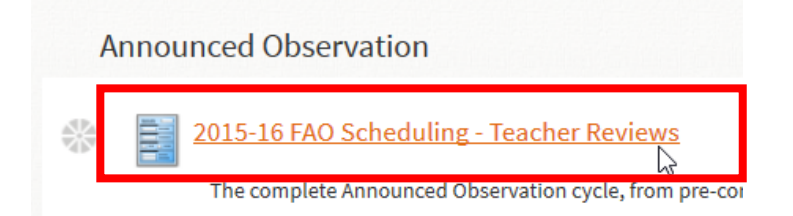

### Click Edit to access the form.

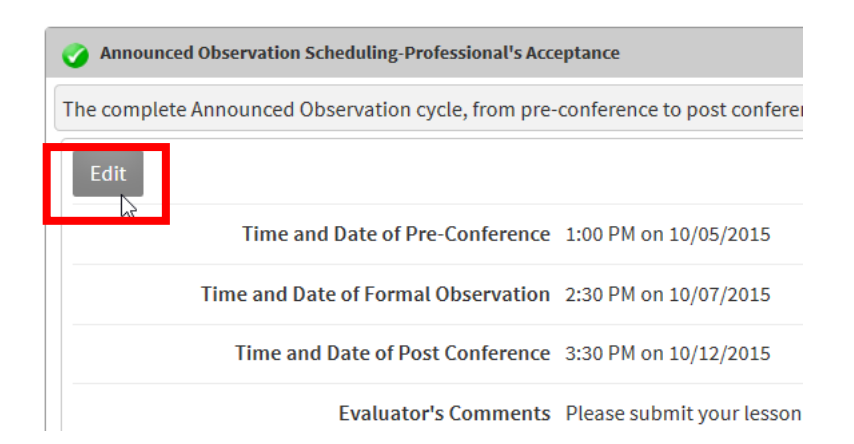

If the dates and time work for you **click the box next to review and accept**. If you need to request alternate dates or times make your selections and **click the box next to reviewed and propose**. You can also add a comment if needed.

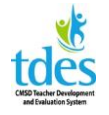

| Time and Date of Pre-Conference        | 2 v: 00 v PM v on m 10/05/2015 Reset                                                          |
|----------------------------------------|-----------------------------------------------------------------------------------------------|
| Time and Date of Formal<br>Observation | 2 v: 30 v PM v on m 10/07/2015 Reset                                                          |
| Time and Date of Post Conference       | 3 v: 30 v PM v on m 10/12/2015 Reset                                                          |
| Evaluator's Comments                   | Please submit your lesson plan by the end of the day on 10/3 so th                            |
| Professional's Comments                | I need to meet at 2:00 on 10/5 and can we meet<br>in my room?                                 |
| Professional's Review of Dates         | □ I review and accept these dates.<br>☑ I have reviewed these dates and propose the following |

### **Click Save & Exit**

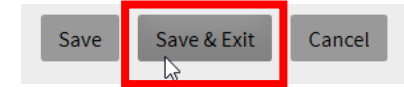

**Click Mark Complete**. The evaluator won't know you have reviewed these dates if you don't click Mark Complete.

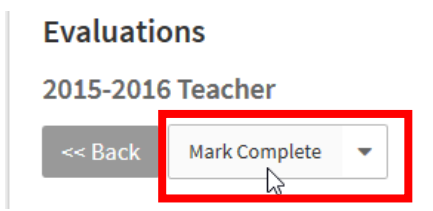

The evaluator will review your suggestion and finalize the dates and times. You will receive an email in your CMSD email when this occurs.

Dear test Professional103,

Your evaluator has finalized the dates or times for the pre-conference, observation, or post conference meetings for the formal observation process. <u>Click here to access 2015-2016 Teacher for test Professional103</u> to review your calendar. Please go to that step in the process to review the date and time.

**Click 2017-18 FAO Scheduling – Evaluator Confirms** to view the final dates and times for your conferences and observation.

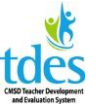

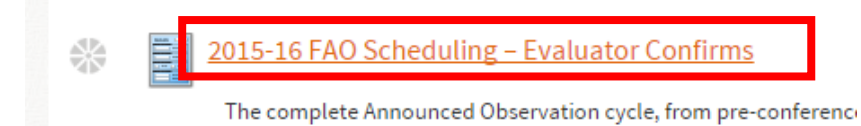

At least two days before the pre-conference the teacher should submit the Lesson Plan for the FAO in the portal. This is *not* the same as a daily plan (which can be included as an attachment if desired). It is an in-depth consideration of Domain 1 and Domain 4 as they influence this particular lesson. All components of Domain 1 are required. While not all of Domain 4 is required, teachers are encouraged to answer as completely as possible so they have as much evidence as possible over the course of the evaluation process.

### Click 2017-18 FAO Lesson Plan

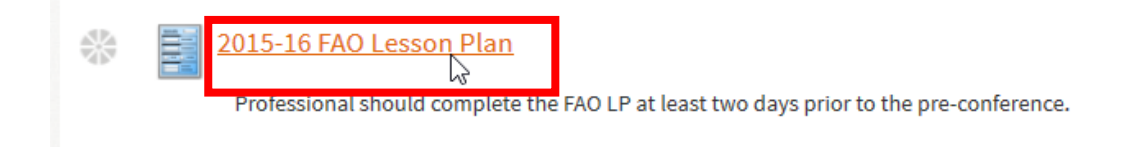

### Click Edit to access the form.

2015-16 FAO Lesson Plan for Professional101, test

| 🧿 Formal A | nnounced Observation Lesson Plan |
|------------|----------------------------------|
| Edit       |                                  |

Enter your lesson plan information in the text boxes. The questions are a guide and represent the minimum that should be entered.

| Professional                                                                                                    | Professional101, test                                                                                                    |
|----------------------------------------------------------------------------------------------------|----------------------------------------------------------------------------------------------------|
| View Rubrics                                                                                                    | The Rubric: Components of Professional Practice                                                                                                    |
| Domain 1: Planning and Preparation                                                                                                    | Evidence is required for all components of D1. Questions are for guidance purposes only and teachers should refer to the rubric to fully address each component of D1. |
| * 1a. Demonstrating Knowledge of<br>Content and Pedagogy<br>What is the content to be taught?<br>What prerequisite learning is<br>required? |                                                                                                    |

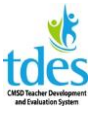

purposes only and teachers should refer to the rubric to fully address the components of D4.

While evidence is not required for all components, Domain 4 should not be left entirely blank. Questions are for guidance

4a is intended to capture reflection on professional practice that has influenced the planning for this lesson. It should not be left blank until after the lesson has been taught.

Domain 4: Professional Responsibilities

4a. Reflecting on Teaching What reflections on past work caused you to design the lesson as you did? After the lesson, be sure to enter additional evidence that describes how well you accomplished your objectives.

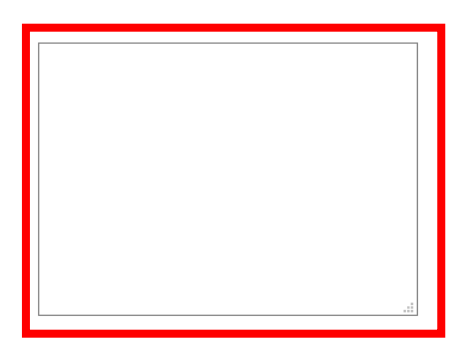

Teachers can attach files if desired. **Click Attach File** to add another file (often the regular daily plan) to your lesson plan for the FAO.

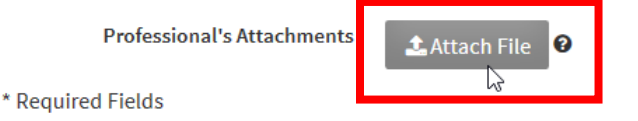

Click Save & Exit to save your work.

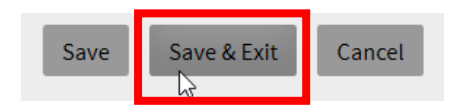

Lesson plans for the FAO should be submitted at least two days prior to the preconference. Only click Mark Complete when you are sure you have finished. Mark Complete will send notice to your evaluator that you are done and ready for him or her to read your lesson plan. When you are done with your lesson plan (and only when you are done) Click Mark Complete.

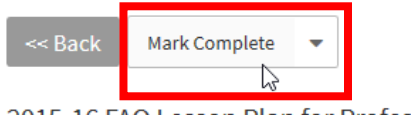

2015-16 FAO Lesson Plan for Professional101, test

| 🧭 Formal Announced Observation Lesson Plan |  |
|--------------------------------------------|--|
| Edit                                       |  |

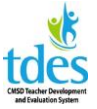

If the evaluator leaves feedback you can see that feedback the lesson plan by clicking **2017-18 Pre-Conference** 

| * | 2015-16 Pre-Conference                          |
|---|-------------------------------------------------|
|   | Evaluator provides feedback on the lesson plan. |

### Review the feedback.

| Professional                                                                                   | Professional101, test                                               |
|------------------------------------------------------------------------------------------------|---------------------------------------------------------------------|
| View Rubrics                                                                                   | The Rubric: Components of Professional Practice                     |
| Domain 1: Planning and Preparation                                                             | Evidence is required for all components of D1. Que component of D1. |
| 1a. Demonstrating Knowledge of Content and Pedagogy                                            | FAO Lesson Plan                                                     |
| Evaluator's Comments and Suggestions<br>1a. Demonstrating Knowledge of Content and<br>Pedagogy | Evaluator feedback                                                  |
| 1b. Demonstrating Knowledge of Students                                                        | FAO Lesson Plan                                                     |
| Evaluator's Comments and Suggestions<br>1b. Demonstrating Knowledge of Students                | Evaluator feedback                                                  |

### Click Back to exit the form.

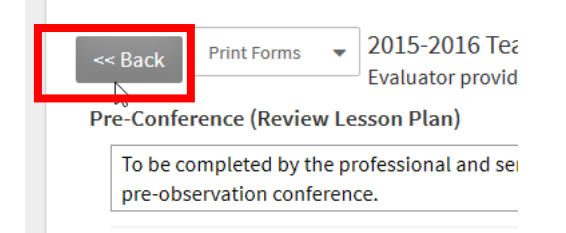

To edit your Lesson Plan in response to the feedback return to your Lesson Plan form.

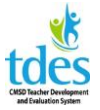

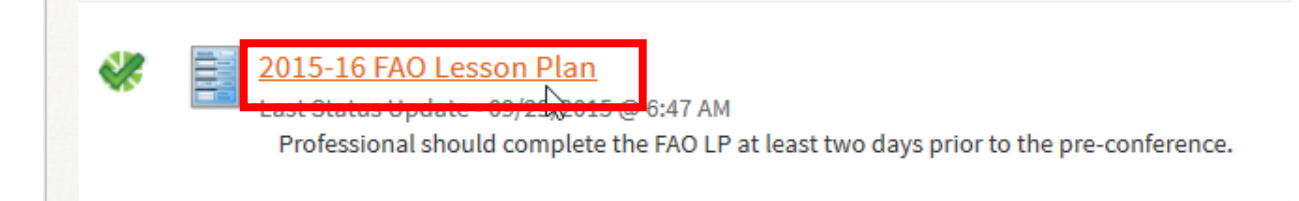

#### Click Edit to access the form.

2015-16 FAO Lesson Plan for Professional101, tes

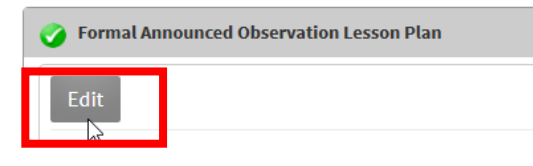

Make your revisions.

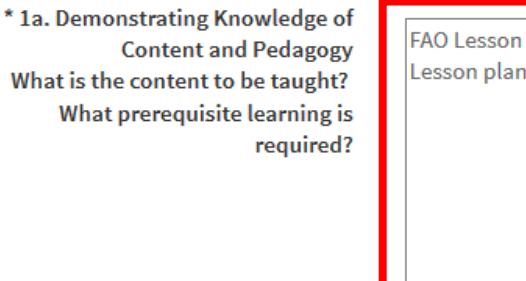

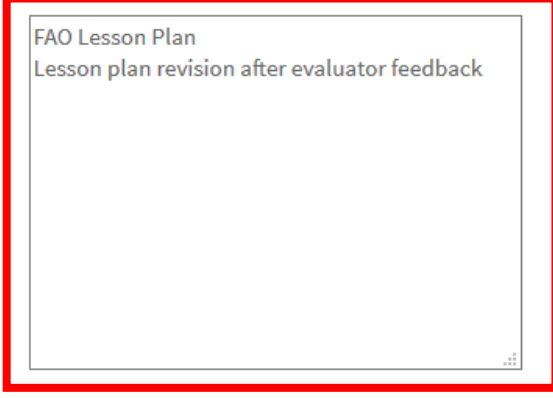

Click Save & Exit to save your work.

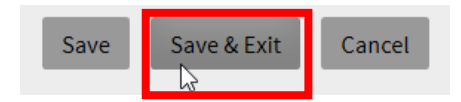

**Click Back** to exit the form. You will not have another Mark Complete once you clicked it the first time.

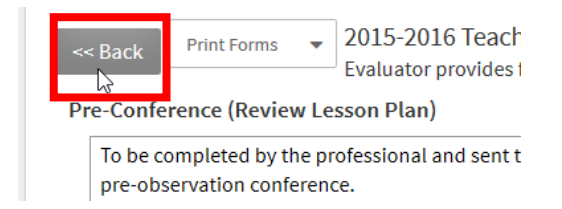

After your observation the evaluator will submit the evidence in the portal in a timely manner, ideally within 24 hours. You will receive email notice when the evidence is

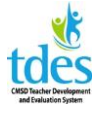

submitted. To review the observation and enter additional evidence log in and **click 2017-18 FAO Additional Evidence (optional)** 

| * | 2015-16 FAO Additional Evidence (optional)             |
|---|--------------------------------------------------------|
|   | Professional may add evidence to this form; evidence m |

### Click Edit to access the form.

2015-16 FAO Additional Evidence (optional) for Professional101, test

| Professional Re | views Observation (Announced) |
|-----------------|-------------------------------|
| Edit            |                               |

Teachers are not required to enter additional evidence. It is not mandatory. However teachers are encouraged to add evidence to support the rating they feel best aligns with the level of performance. All ratings must be aligned to evidence recorded in the portal. **Enter the evidence in the text box.** 

| 3e. Demonstrating Flexibility and<br>Responsiveness                                       | Observation evidence                                       |
|-------------------------------------------------------------------------------------------|------------------------------------------------------------|
| Professional's Additional Evidence<br>3e. Demonstrating Flexibility and<br>Responsiveness | Additional evidence is not required, but it is encouraged. |
|                                                                                           |                                                            |

Teachers can attach files as well. Files should be directly related to this lesson only and be exemplars. Click Attach File if needed and find the file you want on your computer.

| Additional Evidence        | What else was observed - possibly Domain 1 or Domain 4? |   |
|----------------------------|---------------------------------------------------------|---|
| Evaluator's Attachments    | There are no attachments                                | i |
| Professional's Attachments | ▲ Attach File                                           |   |
| Professional               | Professional101, test                                   | 1 |

Click Save & Exit to save your work.

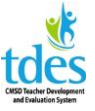

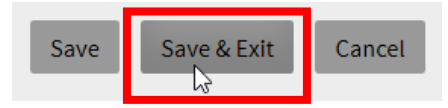

Click Mark Complete once you have added your evidence.

# **Evaluations**

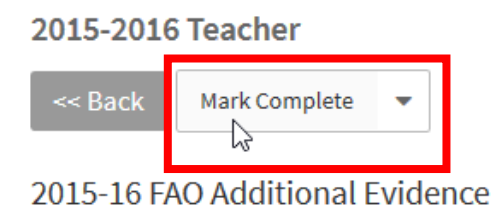

Self-assess on the rubric as soon as you can, ideally right after reviewing and adding evidence. Click 2017-18 FAO Self-Assessment on the Rubric.

| <b></b> | 2015-16 FAO Self-Assessment on the Rubric |
|---------|-------------------------------------------|
|         |                                           |

### Click Start New to access the form.

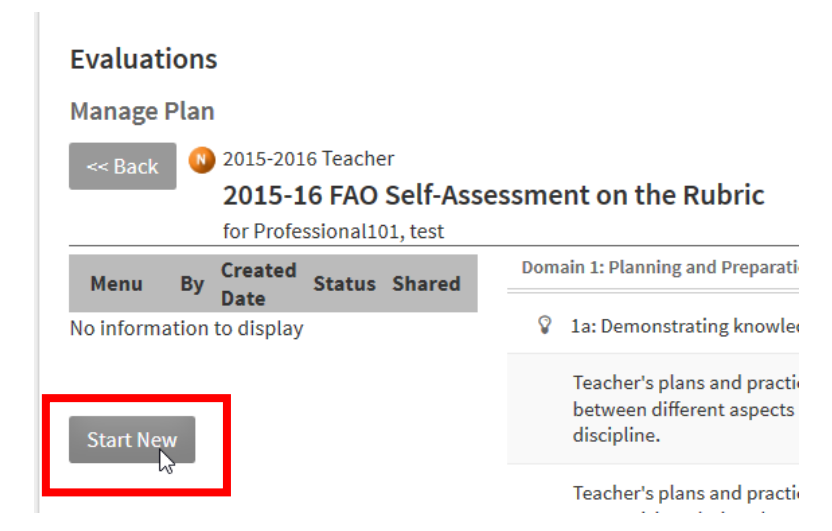

**Rate yourself on the entire form.** If a component truly does not apply click not applicable. Do not skip any components.

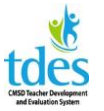

| Instructional outcomes are of moderate rigor and<br>are suitable for some students, but consist of a<br>combination of activities and goals, some of which<br>permit viable methods of assessment. | Developing   |            |
|----------------------------------------------------------------------------------------------------|--------------|------------|
| They reflect more than one type of learning, but<br>teacher makes no attempt at coordination or<br>integration.                                                                                    | O Developing |            |
| Instructional outcomes are stated as goals<br>reflecting high-level learning and curriculum<br>standards that align with the Ohio standards.                                                       |              | ○ Skilled  |
| They are suitable for most students in the class,<br>represent different types of learning, and are<br>capable of assessment.                                                                      |              | Skilled    |
| The outcomes reflect opportunities for coordination.                                                                                                    |              | () Skilled |

## **Click Save & Exit**

| * Required   |             |
|--------------|-------------|
| Save Changes | Save & Exit |

If you need to return and finish the form click under Menu and Click Continue

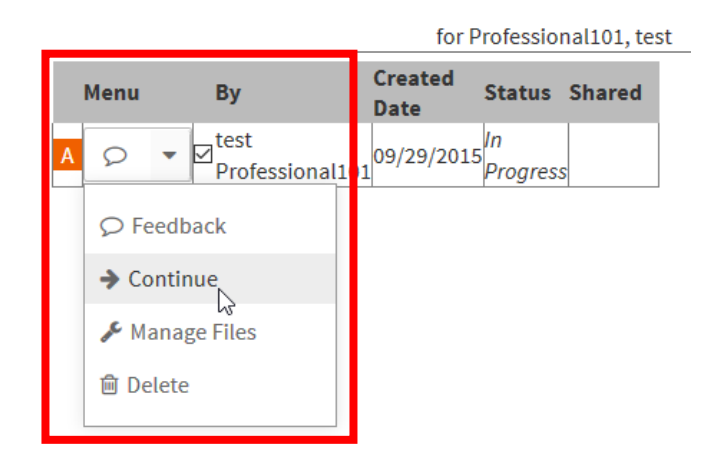

If you finished the entire form **Click Finalize**. Finalize will not appear if all components are not marked. If you don't see Finalize go back and review the form – you skipped one.

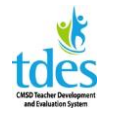

|      |                                 | 101             | FIVICSSIVIIALI | ior, iesi |
|------|---------------------------------|-----------------|----------------|-----------|
| Menu | Ву                              | Created<br>Date | Status Sh      | ared Don  |
| A    | ✓ <sup>test</sup><br>Profession | 09/29/201       | 5<br>Progress  | Ŷ         |
| ₽ Fe | edback                          |                 |                |           |
| → Co | ontinue                         |                 |                |           |
| Fin  | nalize                          |                 |                |           |
| 🞤 Ma | anage Files                     |                 |                |           |
| 🖻 De | lete                            |                 |                |           |
|      |                                 |                 |                |           |

## Click OK.

| ĺ | Message                                                                                                    |        | ×     |
|---|----------------------------------------------------------------------------------------------------|--------|-------|
|   | Your data has been finalized successfully. You cannot change or edit your data. Your data has been shared with your Evaluation of the state of the state of the s | lator. |       |
|   |                                                                                                    |        |       |
|   |                                                                                                    |        |       |
|   |                                                                                                    |        |       |
|   |                                                                                                    | QK C   | ancel |

## Click Mark Complete.

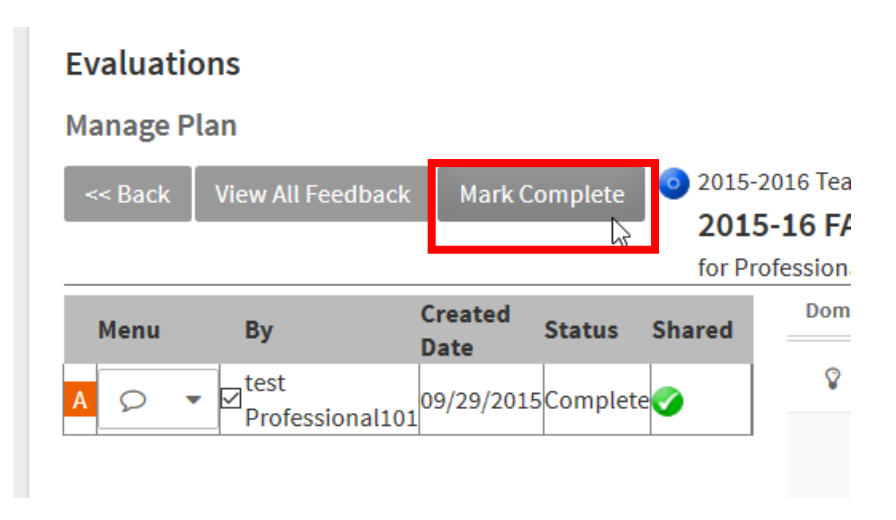

The evaluator should mark areas of agreement prior to the post conference. To view the areas of agreement Click 2017-18 FAO Rubric.

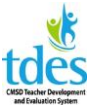

Evaluator marks areas of agreement on the rubric.

The plain checks are from the self-assessment. The check in circle indicates the evaluator agrees with the self-assessment.

| 1f. Designing student assessment                                                                                                    | Not<br>Applicable | Ineffective | Developing | Skilled | Accomplished |
|----------------------------------------------------------------------------------------------------|-------------------|-------------|------------|---------|--------------|
| Teacher's plan for assessing student learning is either absent, contains no clear criteria or standards, is poorly aligned with the instructional outcomes, or is inappropriate to many students.                       |                   |             |            |         |              |
| Assessment results not used in planning,                                                                                                    |                   |             |            |         |              |
| Teacher's plan for student assessment is partially aligned with the instructional outcomes, reflects limited analysis of student data, without clear criteria, and inappropriate for at least some students.            |                   |             |            |         |              |
| Teacher intends to use assessment results to plan for future instruction for the class as a whole.                                                                                                    |                   |             |            |         |              |
| Teacher's plan for student assessment is aligned with the instructional outcomes, using clear criteria, is appropriate to the needs of students.                                                                        |                   |             |            |         |              |
| Teacher intends to use assessment results to plan for future instruction for groups of students.                                                                                                    |                   |             |            |         | _            |
| Teacher's plan for student assessment is fully aligned with the instructional outcomes, with clear criteria and standards that show evidence of st dent contribution to their development.                              |                   |             |            |         | ~0           |
| Assessment methodologies may have been adapted for individuals, and the teacher intends to use assessment results to identify student strength and areas for growth to plan future instruction for individual students. |                   |             |            | L       | *            |
| If does not apply                                                                                                    |                   |             |            |         |              |
| 11 does not appry                                                                                                    |                   |             |            |         |              |

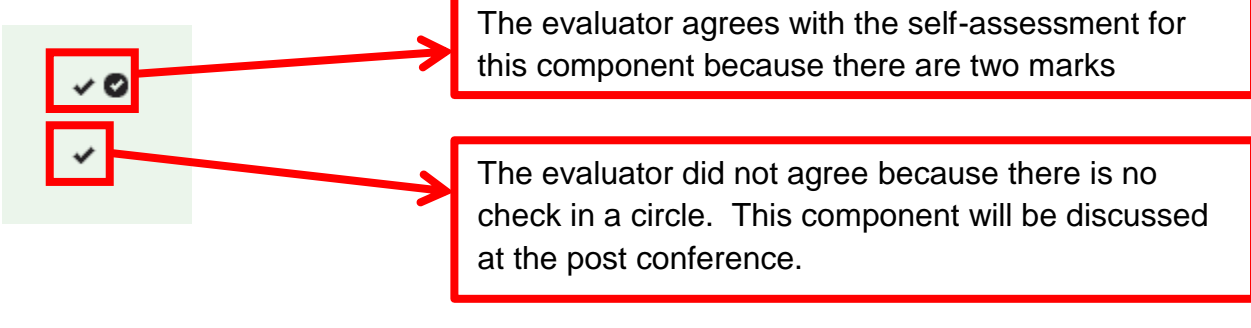

### After reviewing the rubric **Click Back.**

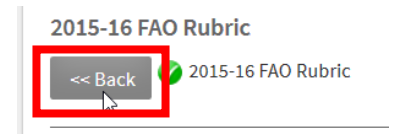

At the post conference your evaluator will discuss the remaining components with you and rate you based on the evidence you both have supplied. The evaluator makes the final rating decision based on the evidence. You can both add evidence at the post conference by clicking back on your evidence section and clicking Edit to access the form. The Formal Announced Observation should be locked at or immediately after the post conference. If each step was completed correctly you will see green checks like the example on the next page.

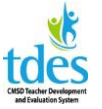

| A | nnounced Observation                                                                                                    |
|---|----------------------------------------------------------------------------------------------------|
| * | 2015-16 FAO Scheduling - Teacher Reviews A<br>Last Status Update - 09/29/2015 @ 8:41 AM<br>The complete Announced Observation cycle, from pre-conference to post conference, must occur within ten working days.    |
| * | 2015-16 FAO Scheduling – Evaluator Confirms A<br>Last Status Update - 09/29/2015 @ 6:43 AM<br>The complete Announced Observation cycle, from pre-conference to post conference, must occur within ten working days. |
| * | 2015-16 FAO Lesson Plan A<br>Last Status Update - 09/29/2015 @ 8:47 AM<br>Professional should complete the FAO LP at least two days prior to the pre-conference.                                                    |
| * | 2015-16 Pre-Conference<br>Last Status Update - 09/29/2015 @ 6:54 AM<br>Evaluator provides feedback on the lesson plan.                                                                                              |
| * | 2015-16 FAO Additional Evidence (optional)<br>Last Status Update - 09/29/2015 @ 7:28 AM<br>Professional may add evidence to this form; evidence may also be added at post-conference                                |
| * | 2015-16 FAO Self-Assessment on the Rubric A<br>Last Status Update - 09/29/2015 @ 7:33 AM                                                                                                    |
| * | 2015-16 FAO Rubric ▲<br>Last Status Update - 09/29/2015 @ 7:41 AM<br>Evaluator marks areas of agreement on the rubric.                                                                                              |
| * | 2015-16 FAO Evaluator Sign-off A<br>Last Status Update - 09/29/2015 @ 7:43 AM                                                                                                    |